# macOS アプリやソフトをインストールする方法

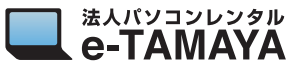

#### 1. APP Store のアプリをインストールする方法

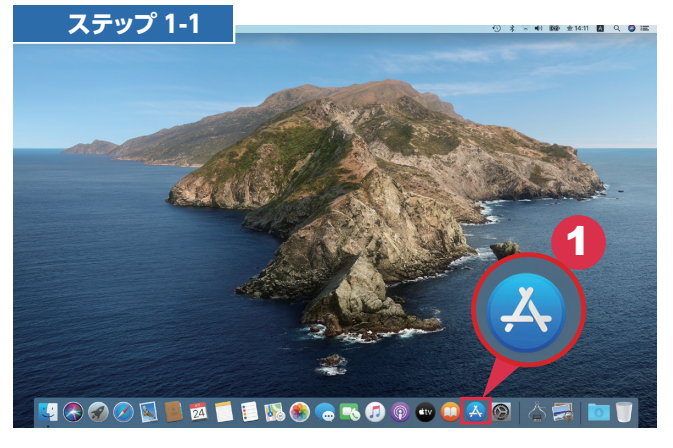

● 「App Store」をクリックします

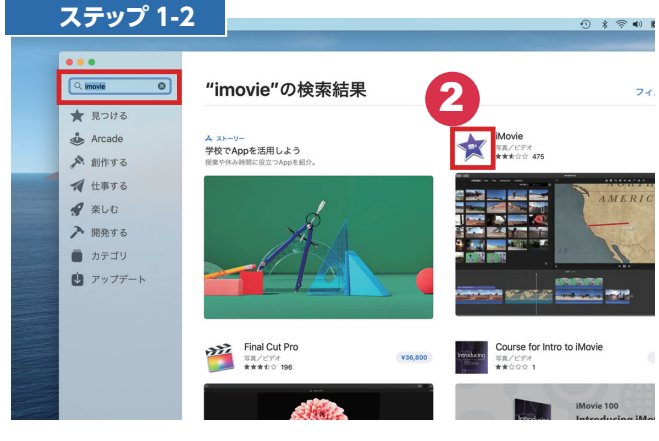

## 2 検索から"キーワード"を入力し、 該当したアプリのアイコンをクリックします

※ここでは例としてiMovieを使用しています

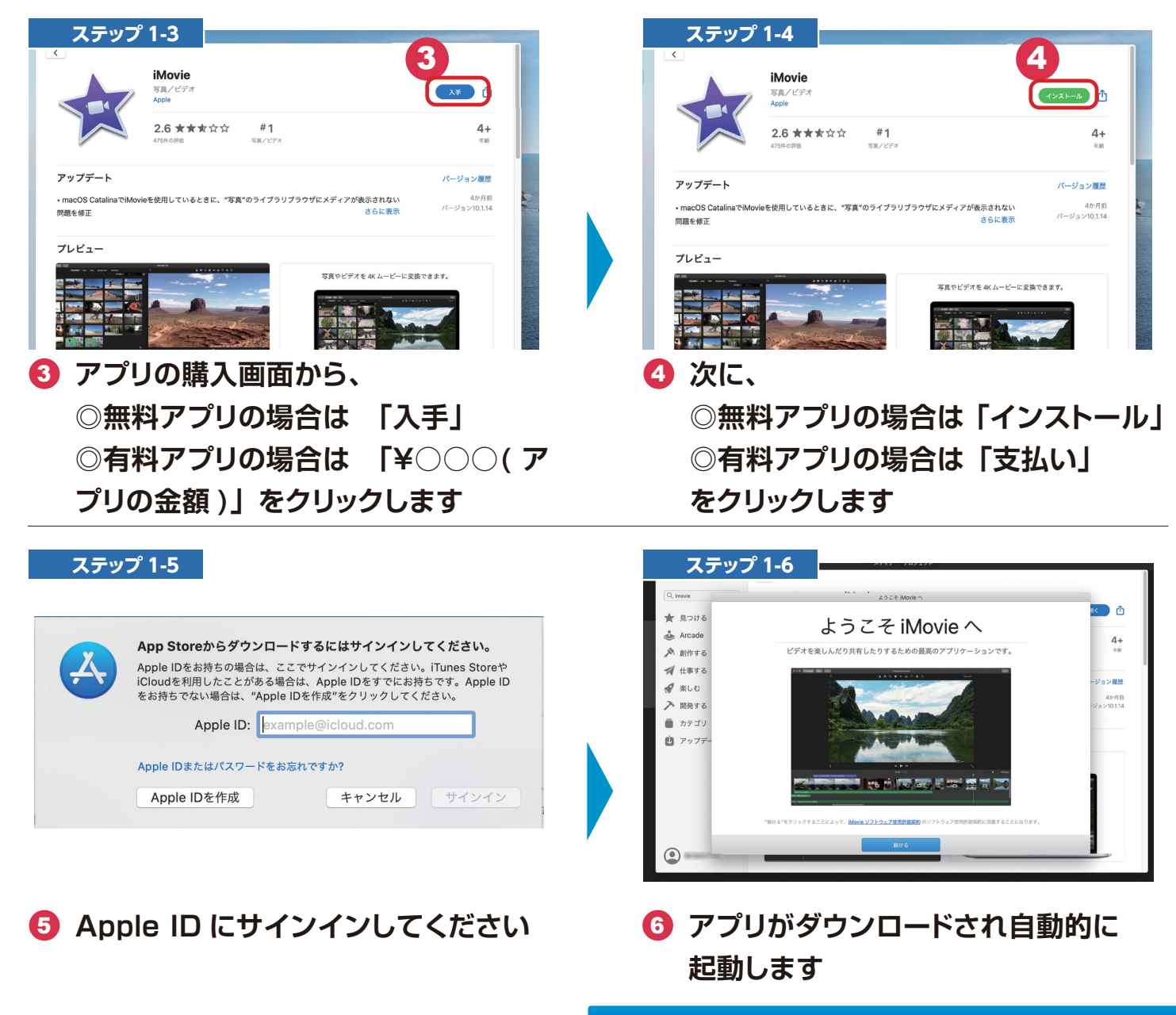

## macOS アプリやソフトをインストールする方法

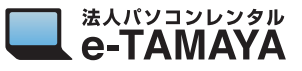

#### 2. ご自分で用意されたアプリやソフトをインストールする方法

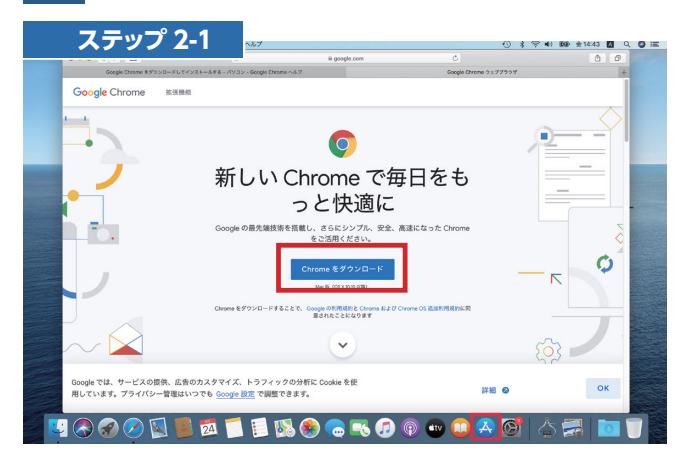

1 インストールファイルをダウンロード します

※ここでは例として「Google Chrome」を 使用しています

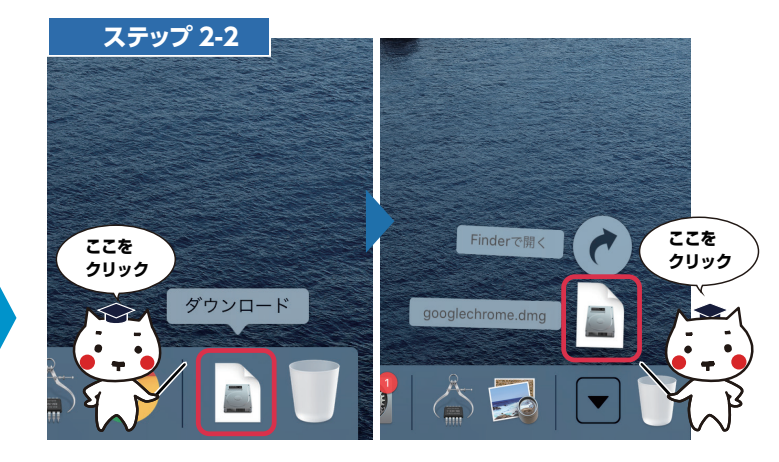

2 Dock 右端のダウンロードフォルダに 保存された 「Google Chrome.dmg」をクリックし 再度、右図のようにクリックします

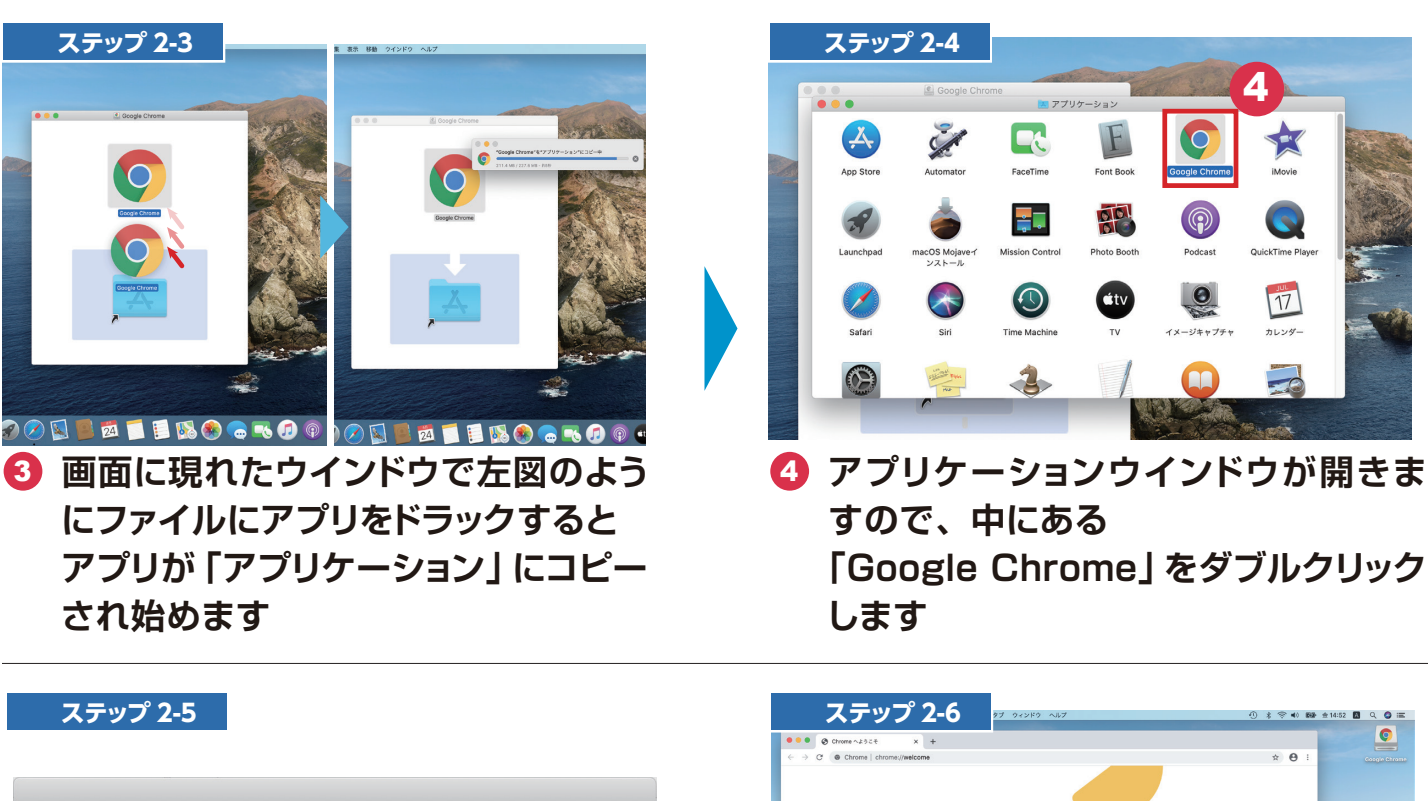

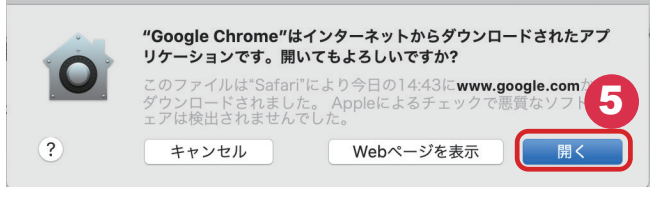

5 ウインドウの内容を確認し、「開く」を クリックします

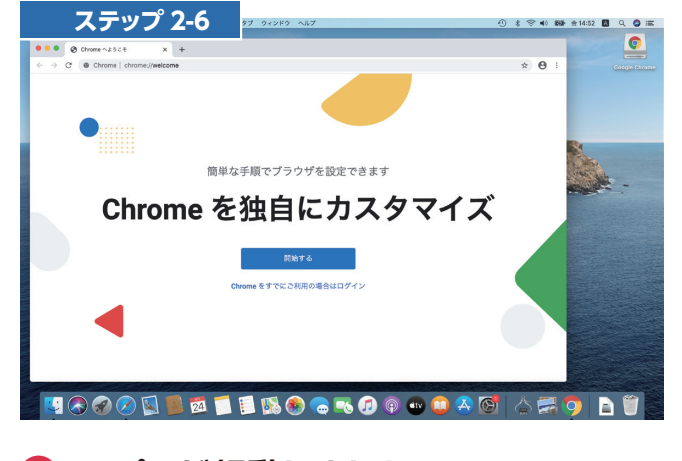

6 アプリが起動しました